# STUDENT TUTORIALS

Google Meet and Schoology Conference

Prepared by the LPS Educational Technology Department

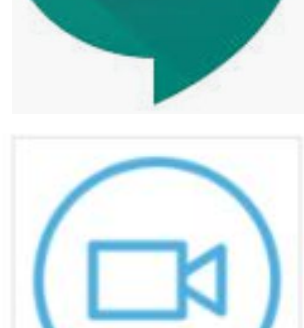

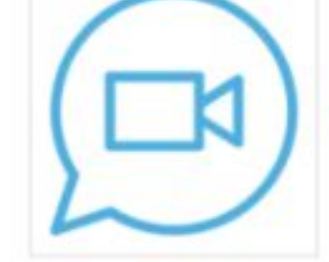

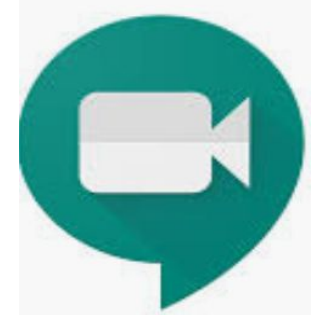

## VIDEO-CONFERENCING ÉTIQUETTE

- $\star$  Join the meeting **at the required time**.
- ★ Mute your microphone until you need to use it.
- ★ Be mindful of your surroundings when turning on your camera.
- ★ **Remember**: Your workspace and dress should be school appropriate.
- $\star$  Stay focused and engaged in the lesson.
- ★ Use the **chat feature** to ask your teacher questions about the lesson.
- ★ Remember that everyone can see the chat. (The conference and chat may be recorded.)
- ★ Students will be removed for inappropriate behavior.

### GOOGLE MEET

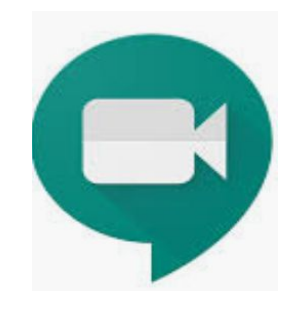

#### How to Join a Meeting:

https://support.google.com/a/users/answer/9303069

#### How to Use Chat during Meeting:

https://support.google.com/a/users/answer/9308979

#### How to Change Settings:

https://support.google.com/a/users/answer/9302964

You can also click on three dots in the lower right corner of the screen to access controls.

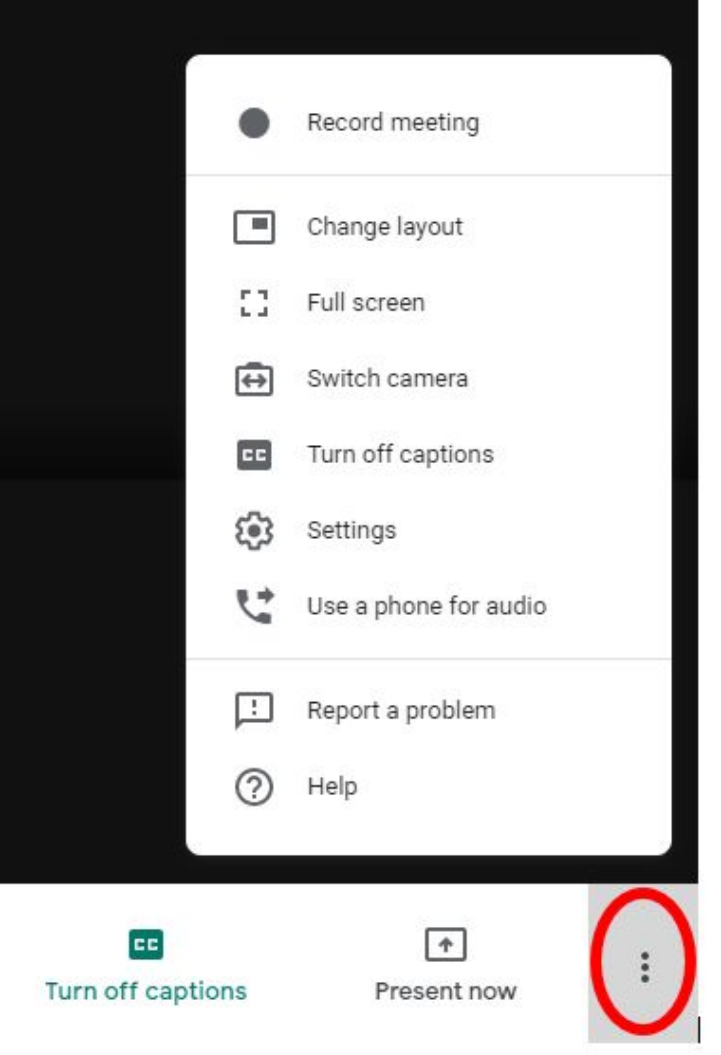

### COURSES Materials Updates Grades Nearpod OneNote Class Notebo... S StudyMate Conferences

### Schoology Conference

To access your conference:

- Use Chrome, Edge, or Firefox as your browser. *Safari is not compatible*.
- Go to your course page in Schoology.
- Click **Conferences** on the lower left.

**Pro Tip:** If you don't see the conference, make sure you are in the **Active** tab.

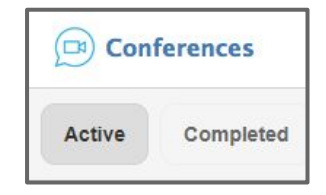

### JOIN THE SCHOOLOGY CONFERENCE

| ome > US History 5 CP: Period 4 > C | onferences  |                        |             |  |
|-------------------------------------|-------------|------------------------|-------------|--|
|                                     | Conferences |                        |             |  |
|                                     | Active Comp | pleted                 |             |  |
|                                     | Title       | Start Time             | End Time    |  |
| Materials •                         | Period 3    | 03/16/2020 at 10:00 AM | Not started |  |
| Grades                              |             |                        |             |  |

- If the teacher has Not started the conference, you cannot join.
- Refresh your browser to check the status of the conference.
- Join when the conference is **In progress**.
- Click on the title of the conference to join (in blue).
- Mute your microphone and turn on your camera.

### NEED MORE HELP?

For additional tips, watch this video to learn how to use the basic features in Schoology Conferences.

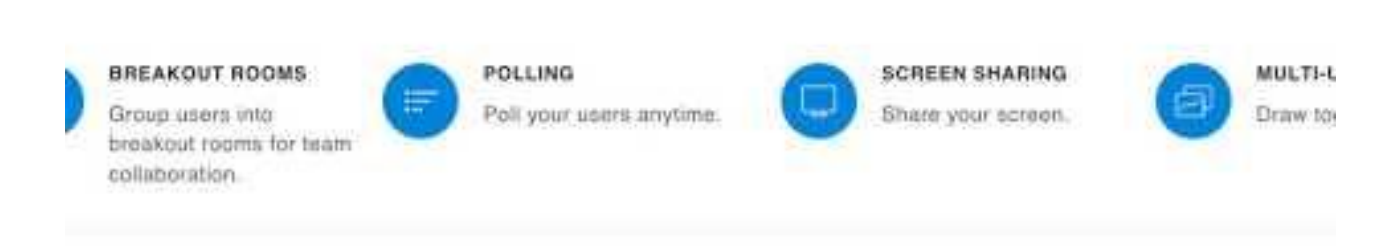

For more information visit bigbluebutton.org →

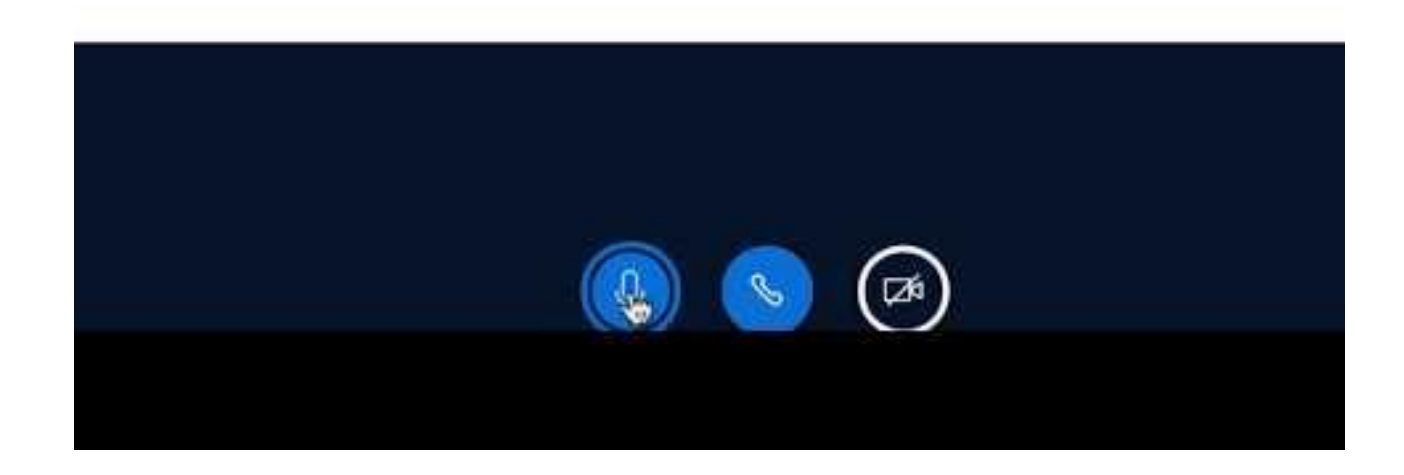